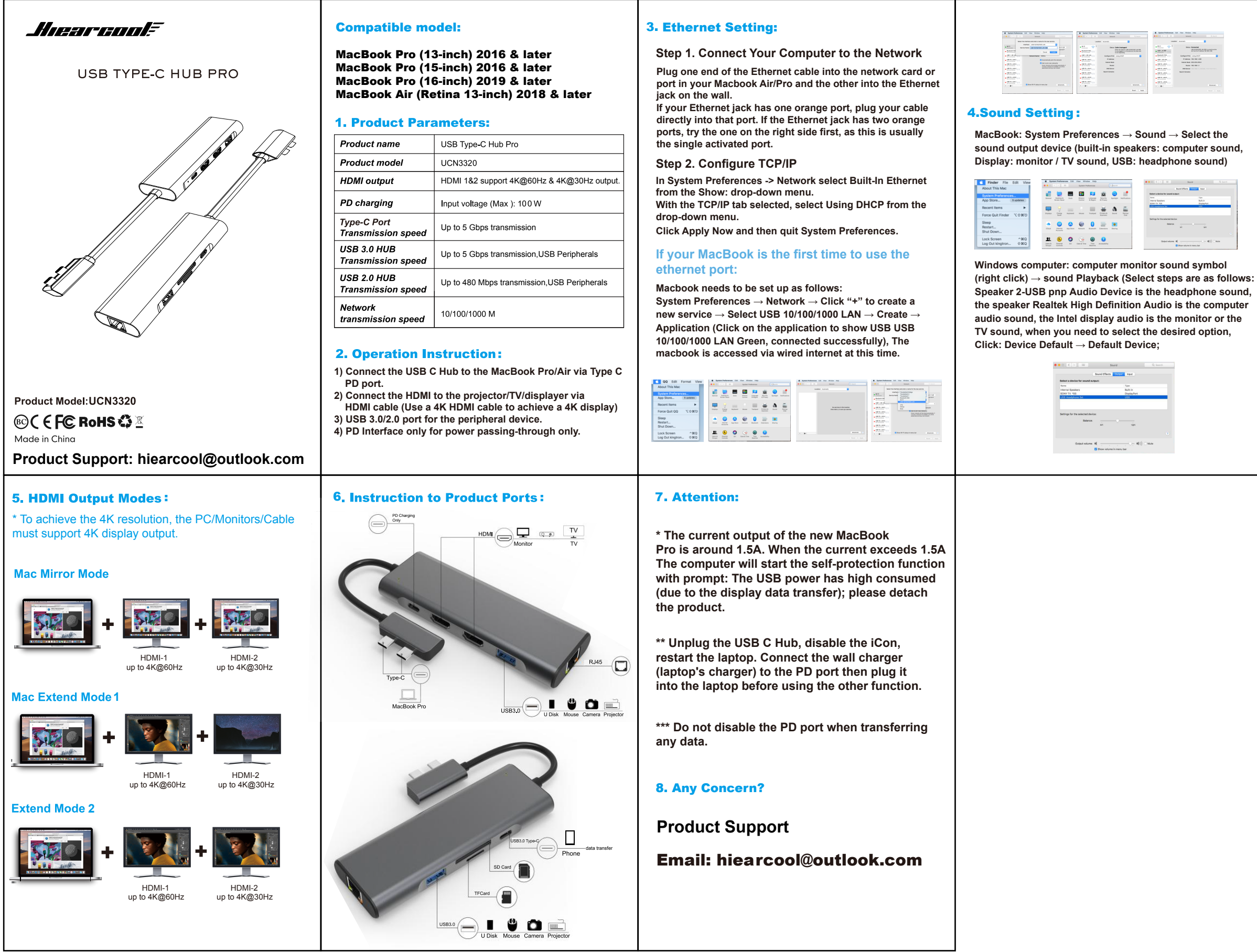

| New Wedge Select                                                                                                    | • Kin ma | d far Bide Wy                                                                                                    |   |
|----------------------------------------------------------------------------------------------------|----------|----------------------------------------------------------------------------------------------------|---|
|                                                                                                    | Louis    | a harrista                                                                                                    | 8 |
| Lacest Constraints Constraints | A        | Units designed<br>bit consistent<br>in constraints<br>in constraints<br>in con |   |
| And And                                                                                                    |          |                                                                                                    |   |